## 学外からの電子ジャーナル・データベースの利用方法

## 🔵 はじめに

九州工業大学で契約している電子ジャーナルや論文検索データベースに、学外(自宅等) から、九工大 ID を用いてアクセスできます。

図書館ウェブサイト>調べる・探す>電子リソースからご利用ください。

## 🌒 ログインの手順

- 電子ジャーナル・データベースにアクセスし、ログインボタンを押す。
   (ボタンの位置や表示はデータベースごとに異なります)
- **② ログイン方法を選択。**(Shibboleth 認証、Institution Login 等)
- ③ 一覧から国名と大学名(Kyusyu Institute of Technology)を選択。
- ④ 九工大 ID でログイン。各サービスに送信される情報について同意方法を選択します。
- ⑤ ログイン後は学内と同様にデータベースを利用できます。

(一度ログインすれば、そのブラウザを開いている間は、ほかのデータベース もログイン不要で利用できますが、国名と大学名は選択する必要があります)

## 🌙 利用できる電子ジャーナル・データベース

① 日経 BP 記事検索サービス

→日経BP社が発行する雑誌(約 40 誌)記事を検索・閲覧できる記事 データベース。

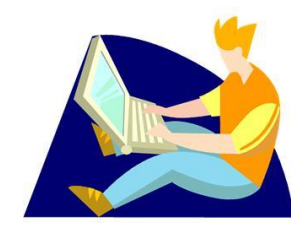

Science Direct (電子ジャーナル、Elsevier 社)

→エルゼビア社の科学・技術・医学・社会科学分野の電子ジャーナルと 電子ブックのフルテキストデータベース。

- ③ Springer Link (電子ジャーナル、Springer)
   →Springer 社が提供する、主に科学、技術、医学分野のジャーナル、ブック等のデータベース。
- ④ Scopus (引用文献データベース、Elsevier 社)

→エルゼビア社が提供する世界最大級の抄録・引用文献データベースです。

- ⑤ Wiley Online Library (電子ジャーナル、Wiley)
   →Wiley-Blackwell 社発行の STM コレクションが閲覧できます。
- ⑥ ジャパンナレッジ Lib (辞書・事典データベース、ネットアドバンス) →30 以上の百科事典・辞書類をワンストップで検索できる知識データベース。 「東洋文庫」「週刊エコノミスト」など全文が閲覧できます。

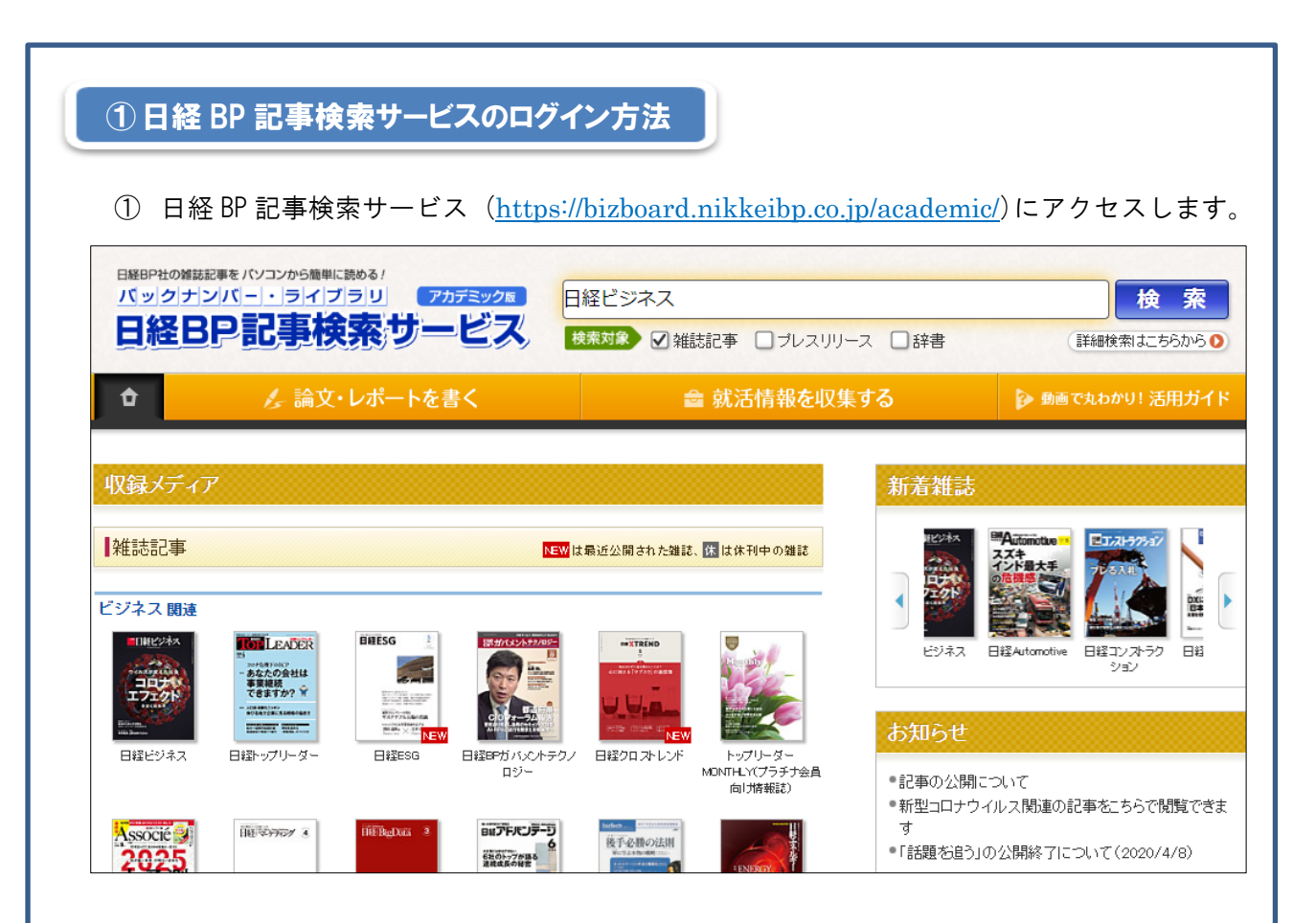

②データベースの利用を始めると、ログイン画面が表示されます。
「学認アカウントで利用する」をクリック。

| ログインしてください                                                          | 版  |
|---------------------------------------------------------------------|----|
| ご利用になりたいサービスのユーザーID、バスワードを入力して「ログ・<br>ノ」ボタンをクリックしてください。             | 'T |
| キャンペーンコードご利用の方は、提供元のキャンペーン認証URLからログインT<br>ハ。                        | Fð |
| 2-+ <i>f</i> -ID                                                    |    |
| <sup>ペ</sup> スワード                                                   |    |
| <ul> <li>□ IDとパスワードを保存しない</li> <li>○ 次のログインまでIDとパスワードを保存</li> </ul> |    |

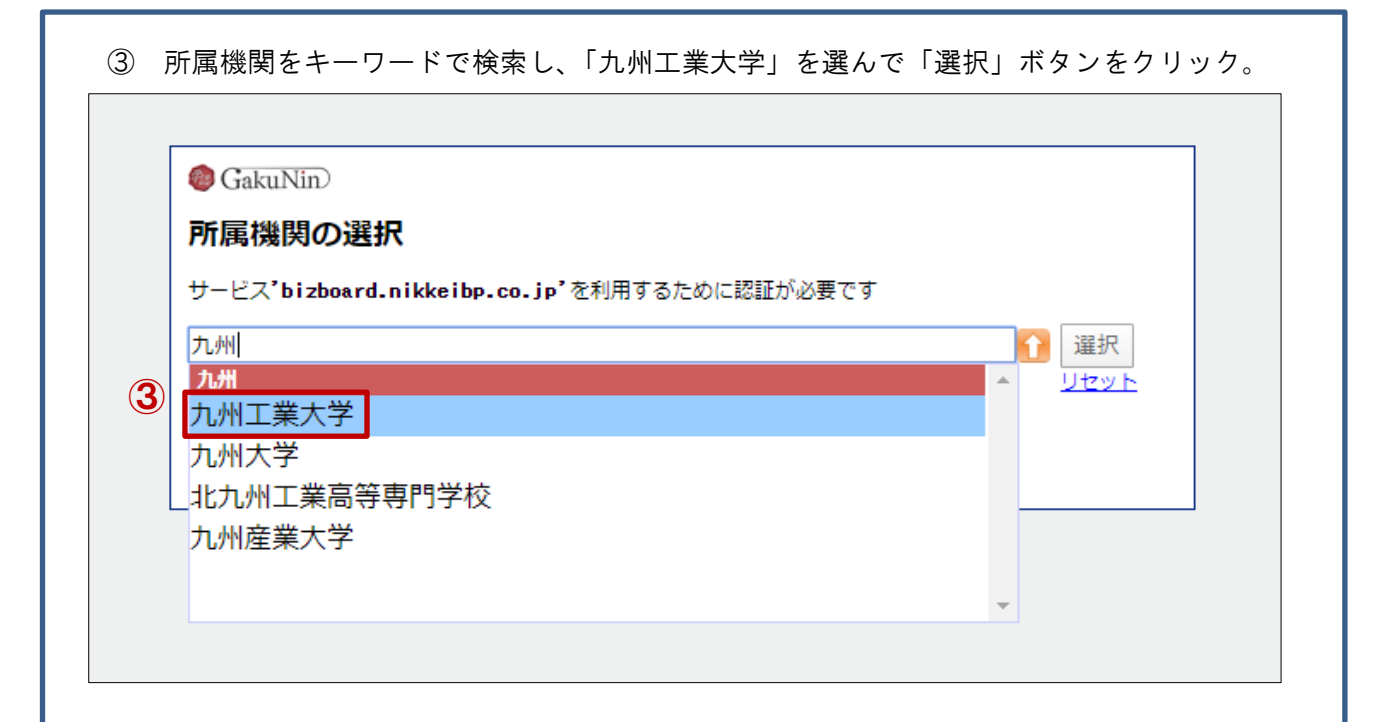

④ 九工大 ID とパスワードでログイン。 ⑤ 送信される情報について同意方法を選択。

|                                                                                         | utech<br>stitute of Technology   | Kyutech<br>Stateがアクセスしようとしているサービス:<br>Kyushu Institute of Technologyregister cl.nil.ac.jp / CINii<br>サービスに送信される情報<br>EduPersonTargetedID CDWoVgB0a2NudgqpXZ/SRxv12Wg -                                                         |
|-----------------------------------------------------------------------------------------|----------------------------------|----------------------------------------------------------------------------------------------------|
| ユーザ名<br>()<br>(スワード                                                                     | → バスワードをお忘れの方はこちら<br>→ お回りの方はこちら | jaOrganizationName 九州工業大学  株行すると上記の情報はこのサービスに比信されます。このサービスにアクセスするたびに、あなたに関する情<br>発音を描することには差しますか?                                                                                                    |
| <ul> <li>ログインを通信しません。</li> <li>送信する情報を向信表示して送信の可否<br/>を読択します。</li> <li>Login</li> </ul> |                                  | <ul> <li>このサービスに送信する情報が成わった場合は、再度チェックします。</li> <li>今回と声じ情報であれば今後も自動的にこのリービスに送信することに同意します。</li> <li>今後はチェックしません。</li> <li>すべれの私に留する情報を今倍アクセスするすべたのサービスに送信することに同意します。</li> <li>この設定はログインページのチェックボックスていつでも取り消すことができます。</li> </ul> |

⑥ 見たい情報や検索の結果が表示されます。

|              | 検索対象   父 雑誌記事 □ ブレスリリース □ 辞書 | (詳細検索はこちらから )    |
|--------------|------------------------------|------------------|
| 🌽 論文・レポートを書く |                              | 🍺 動画で丸わかり! 活用ガイド |

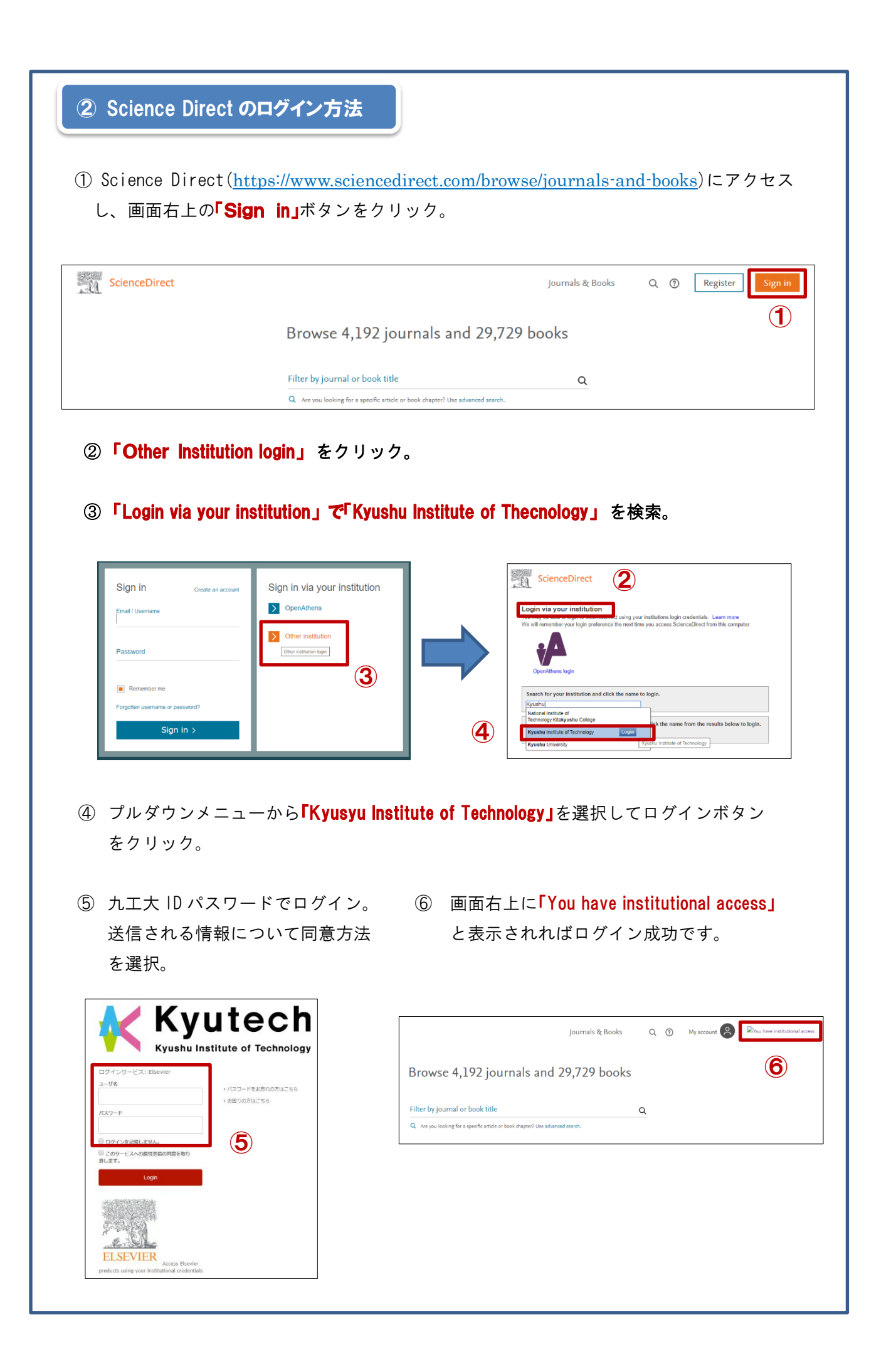

| Der Springer Link                                                                                                    |                                                                                                    | Sign up / Log in     English * Academic edition *                                                                                                    |
|----------------------------------------------------------------------------------------------------|----------------------------------------------------------------------------------------------------|----------------------------------------------------------------------------------------------------|
| Search                                                                                                    | Q *                                                                                                    | Welcome back. Please log in.  Email Password  Log in Forpotten password?  * Log in using a corporate account  * Log in via Shitboleth or Athens * Problems logging in?                                                                                                    |
| ③ Select your institution<br><b>FKyusyu Institute of Techr</b><br>Athens and Shibboleth login                                                                                                    | n. で<br><b>ìology」</b> を選択。                                                                                                    | ④ 九工大 I D とパスワードを入<br>送信される情報についての同                                                                                                    |
| Attens and Shibboleth allow you to log on to multiple web resources using the same cree<br>recognized as belonging to your parent organization. Please contact your librarian or adm<br>from can access the elite using these sectores. | dentials and be<br>ninistrator to find out                                                                                       | 方法を選択。<br>                                                                                                    |
| Log in via Athens<br>Select your institution<br>Proceed to Athens<br>Atternatively, log in with your Springer account                                                                                                    | d your institution (via Shibboleth)                                                                                              | Image: State State Stat |
| ⑤ <b>FYou have access to our</b> ☑ Springer                                                                                                    | <b>articles」</b> と表示されれば                                                                                                    | ログイン成功です。<br>Search Q Authors & Editors My accou                                                                                                    |
| Cellular and Molecula                                                                                                    | r Neurobiology                                                                                                    |                                                                                                    |
| Cellular and Molecular Neurobiology publishes origin<br>and brain function at the cellular and subcellular leve<br>that describe anatomic, genetic, physiologic, pharma                                                                 | al research concerned with the analysis<br>.ls. The journal offers timely, peer-review<br>cologic, and biochemical approaches to | of neuronal<br>ved articles<br>the study                                                                                                    |

| Scopus <u>(https://www.scopus.co</u><br>をクリック。                                                                                                    | <u>om/)</u> にアクセスし、左の <b>「Scopus へのアクセスをチェック」</b>                                                                                                    |
|----------------------------------------------------------------------------------------------------|----------------------------------------------------------------------------------------------------|
| Check whether you ca                                                                                                    | an access Scopus remotely through your institution. Check Access Got it                                                                                                    |
| Scopus Previewへようこそ                                                                                                    |                                                                                                    |
| Scopus製品情報 オ ブログ オ                                                                                                    | in y f 🗅                                                                                                    |
| アクセスをチェック<br>ユーザー名とバスワードまたは所属機関を通じて<br>アクセスできるかどうか確認してください。<br>Scopusへのアクセスをチェック                                                                                                    | 著者プロファイル(無料)          Scopusは、論文が収録されているすべての研究者の著者プロファイルを提供しています。著者プロファイルを確認し、必要に応じて修正してください。すべて無料です。           第者プロファイルを表示、                                                                                                    |
| ELSEVIER<br>所属機関経由でサインイン<br>球行するには、所属機関経由でサインインにてください<br>企<br>Kyushu Institute of Technology<br>所属機関経由でサインイン<br>別の方法を試す                                                                                                    | CONTONESTATION CERTIFICATION CERTIFICATION |
| 検索画面が表示されればログイ                                                                                                    | ′ン成功です。                                                                                                    |
| Scopus                                                                                                    | Search Sources Lists SciVal > ① 🗘 🏛 Create account                                                                                                    |
| 文献検索                                                                                                    | ジャーナル比較 🔪                                                                                                    |
| <ul> <li>         • 文献検索         · 著者検索         · 所属機関検索         詳細検3         · 教室語         · "Signifies architecture" "ACD velocity         · "ACD velocity         · "ACD velocity         · "ACD velocity         · "ACD velocity         · "         · "         · "</li></ul> | 索 検索のヒントの<br>論文タイトル、抄録、キーワード ⊻ +                                                                                                    |
| >検索範囲                                                                                                    |                                                                                                    |

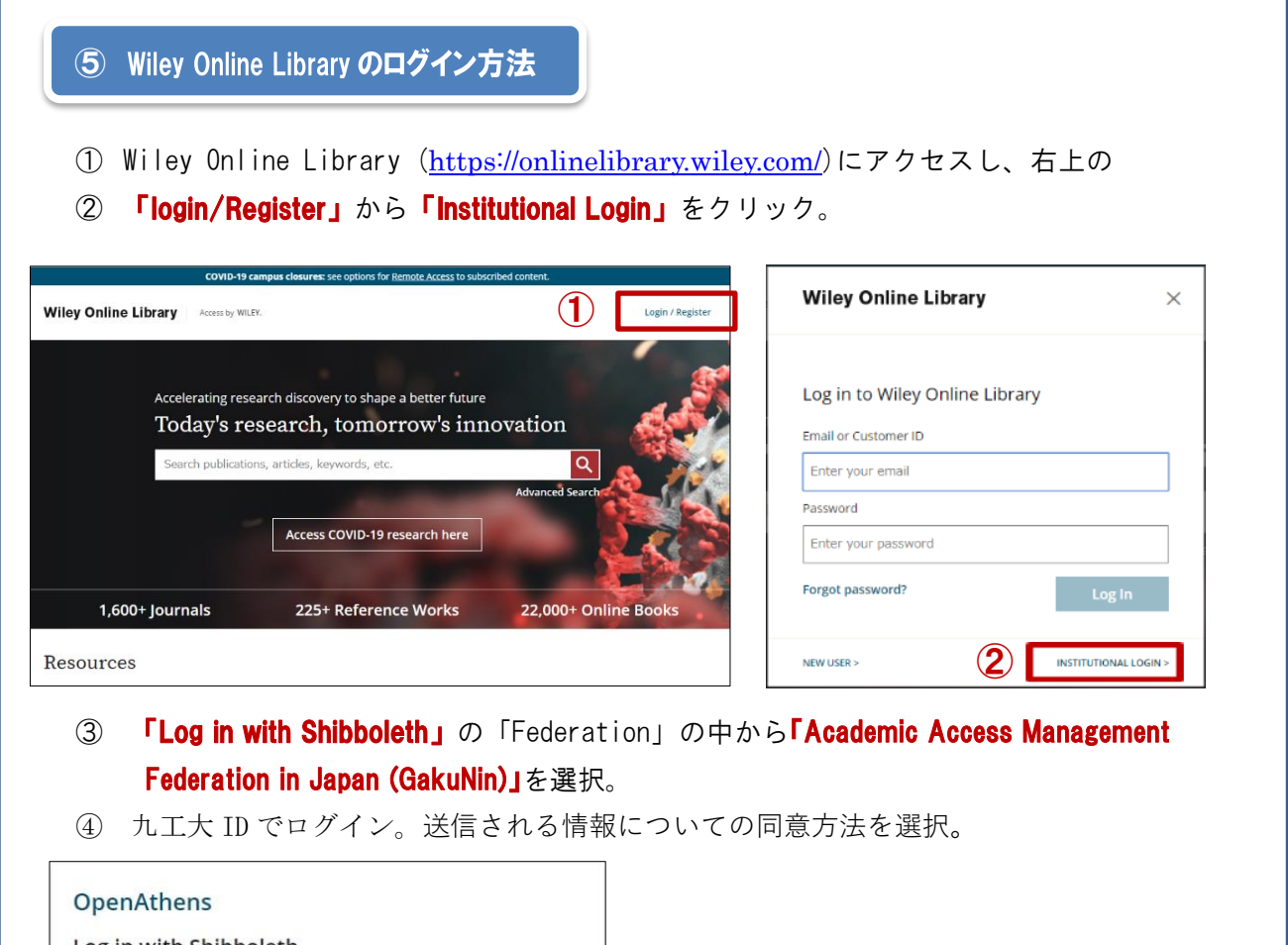

| aderation                                           |        |
|-----------------------------------------------------|--------|
| Select your region or federation                    | ~      |
| Select your region or federation                    | -      |
| ACOnet Identity Federation (Austria)                |        |
| Academic Access Management Federation in Japan (Gak | (uNin) |
| Australia - AAF                                     |        |
| Belnet R&E Federation                               |        |
|                                                     |        |

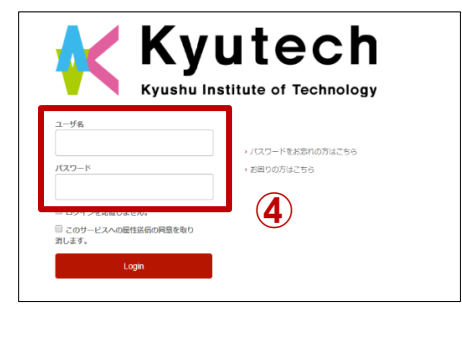

⑤ 画面上部に「Access by Kyushu Institute of Technology」と表示されていればログイン 成功です。

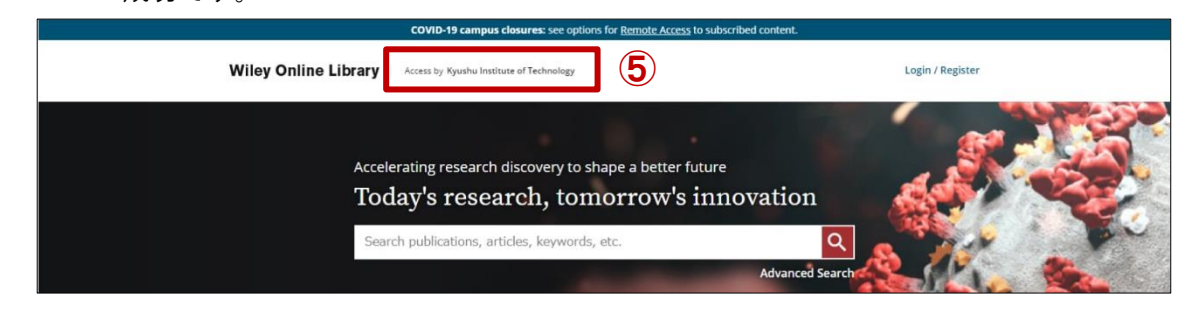

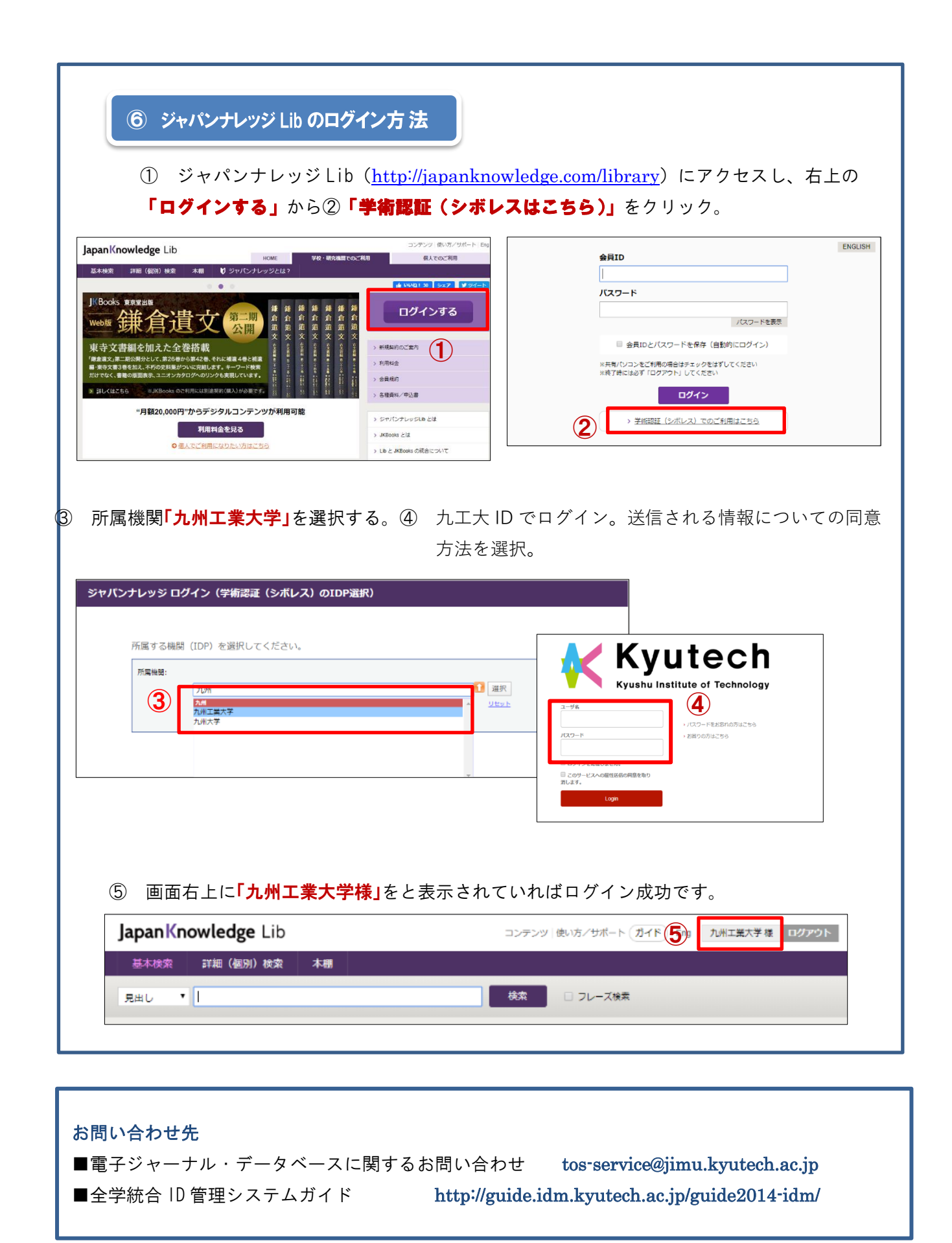